# **Firmware Upgrade Instruction**

Please note: Software Upgrades are completed at the Owner's Risk. Any damage done by not following the instructions will void the manufacturer's warranty.

In order to upgrade the firmware on your device please review the following requirements.

Requirements:

- 1. PC that may burn on these types of media: CD-R/CD-RW/DVD-R/DVD-RW/DVD+R/DVD+RW
- 2. PC that is able to extract a .ZIP file.

## Step 1: Check the current Model version of the device

- 1. Turn on the HDD / DVD Recorder
- 2. Press the "HDD" on the remote control
- 3. Press [V-Skip] 1, 2, and 3 within three seconds the follow menu will appear

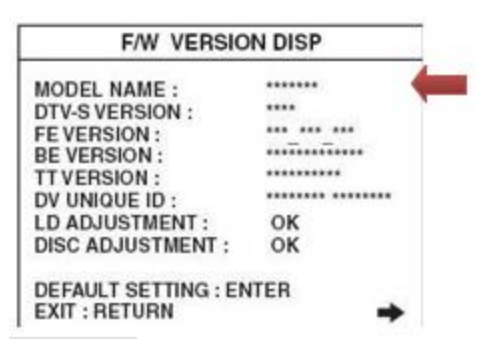

- 4. Confirm Model Name: E2S00UD
- 5. Press the "RETURN" to exit out of the following menu or you may press "STANDBY-ON" button to power off the unit.

If you press the "OK" button on the remote control it will reinitialize your HDD / DVD Recorder and power off your unit. It will reset the unit back to factory default and you may need to redo the initial setup after powering on the unit again.

Please note this firmware upgrade will only install for this model name.

### Step 2: Download the latest firmware

Note: This procedure will vary depending on the operating system and software you are using on your computer. If you are using different software program to extract the downloaded file than the one demonstrated below, please refer to the software manufacturer's instructions.

### Windows XP Instructions

- 1. Click on the HD6A269715H1E.zip Download link.
- 2. File Download Menu will appear Click on "Save".

| 00 905 | want to open or save this file?                                                                                                    |
|--------|----------------------------------------------------------------------------------------------------|
|        | Name:<br>Type: Compressed (zipped) Folder,<br>From: www.funai-corp.com                                                                                                    |
| ] Ahna | Open Save Cancel<br>ps ask before opening this type of file<br>While files from the internet can be useful, some files can poten<br>harm your computer. If you do not trust the source, do not open |

3. We recommend saving the file to a favorite folder.

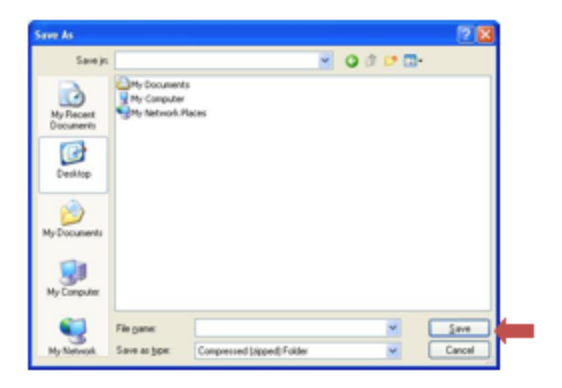

- 4. Once you have found the folder click on "Save". The file will begin to download.
- 5. Once the Download Complete has appeared. Click on "Open" to open the file for Step 3.

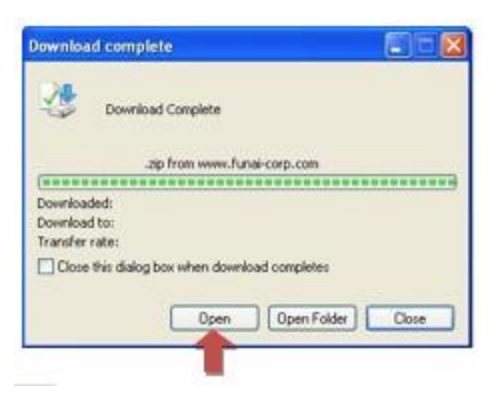

#### Windows Vista & Windows 7 Instructions

- 1. Click on the HD6A269715H1E.zip Download link.
- 2. File Download Menu will appear Click on "Save".

| Do you v    | want to open or save this file?                                       |
|-------------|-----------------------------------------------------------------------|
| 1           | Name.                                                                 |
| 1           | Type: Compressed (zipped) Folder,                                     |
|             | From:                                                                 |
|             |                                                                       |
|             | Qoen Save Cancel                                                      |
| T Aluma     | and before ensuing this base of the                                   |
| A will days | s ask berore operang inis type or ne                                  |
| -           | While first from the laternat own he work I some first own extentions |
| V Always    | a ask before opening this type of file                                |

3. We recommend saving the file to a favorite folder. Click on "Browse Folders"

| ) (            | •                          | + + Search | ,      |
|----------------|----------------------------|------------|--------|
| File game      |                            |            |        |
| Save as types  | Compressed (zipped) Folder |            |        |
| Browse Folders |                            | See        | Carcel |

4. Once you have found the folder click on "Save". The file will begin to download.

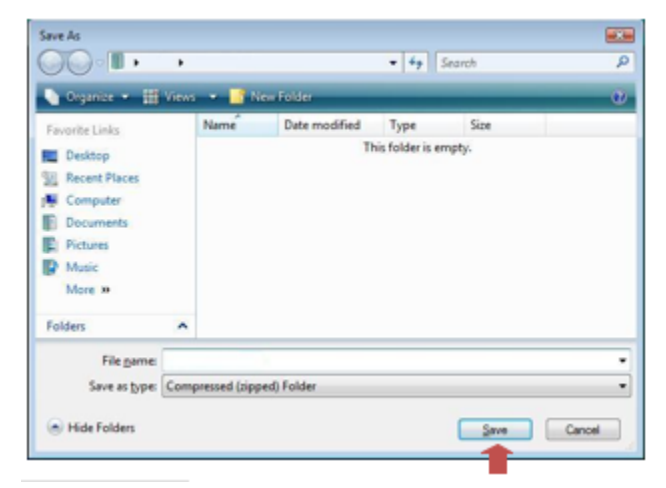

5. Once the Download Complete has appeared. Click on "Open" to open the file for Step 3.

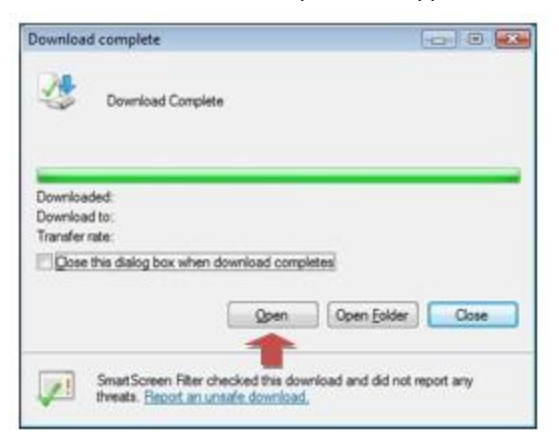

### Step 3: Unzip firmware contents to a folder

Note: This procedure will vary depending on the operating system and software you are using on your computer. If you use a different software program to extract .ZIP files than shown below, please refer to the software manufacturer's instructions.

The procedure should be similar to this outline below.

### Windows XP Instructions

- 1. Open the folder where the file was saved, if it isn't already, and then select the file.
- 2. Click on File > Extract All Files >

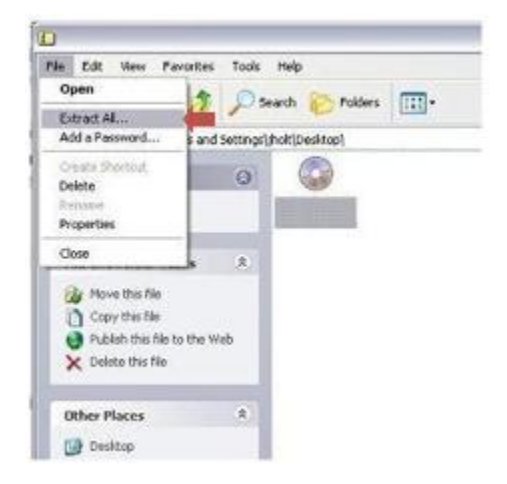

3. Follow the 'Extraction Wizard' Prompts. Click on "NEXT"